## SAINIK SCHOOL IMPHAL Google Classroom Instructions (For Cadets)

The school will be commencing on-line classes very soon. The instructions including Dos & Don'ts are given below.

- 1. The cadets are to strictly adhere to the following Dos & Don'ts during on-line classes:-
- 2. Do not post sarcastic or malicious comments or comments that will harbour controversy.
- 3. Do not use expletives.
- 4. Present yourself in your best turn out.
- 5. Utmost respect should be shown to your teachers.
- 6. No casual attitude. Seriousness to be shown as in actual classroom.
- 7. Be punctual for logging of attendance will be carried out.
- 8. Present yourself in a room free from intruders.
- 9. The background behind you should be a plain wall or a plain sheet of cloth.
- 10. Do not post photos/videos of teachers or yourself/your friends to outside domains such as Facebook, Twitter, WhatsApp, Instagram etc.
- 11. Upload your completed assignments given by your teachers in time.
- 12. Do not ask irrelevant questions to your teachers.
- 13. Never indulge in pranks and practical jokes.

## Google Classroom on a Computer

- 1. Open up your **internet browser** by clicking on the internet icon. (This could be **Firefox**, **Google Chrome**, **Internet Explorer**, etc., whichever internet explorer you use most often.)
- 2. Check your Gmail inbox.
- 3. Open the email with the following subject: Class Invitation: "<CLASS NAME>"
- 4. Click the JOIN button to accept the class invitation.
- 5. Now you are in the class.
- 6. Next time to log in to the Classroom go to <u>www.classroom.google.com</u>

## Google Classroom on a Phone

- 1. From Play Store download the GOOGLE CLASSROOM and GOOGLE MEET app.
- 2. Check your Gmail inbox.
- 3. Open the email with the following subject: Class Invitation: "<CLASS NAME>"
- 4. Click the JOIN button to accept the class invitation.
- 5. Now you are in the class.
- 6. Next time to log in to the Classroom open the GOOGLE CLASSROOM APP.

## NOTE: KEEP CHECKING YOUR EMAIL EVERYDAY